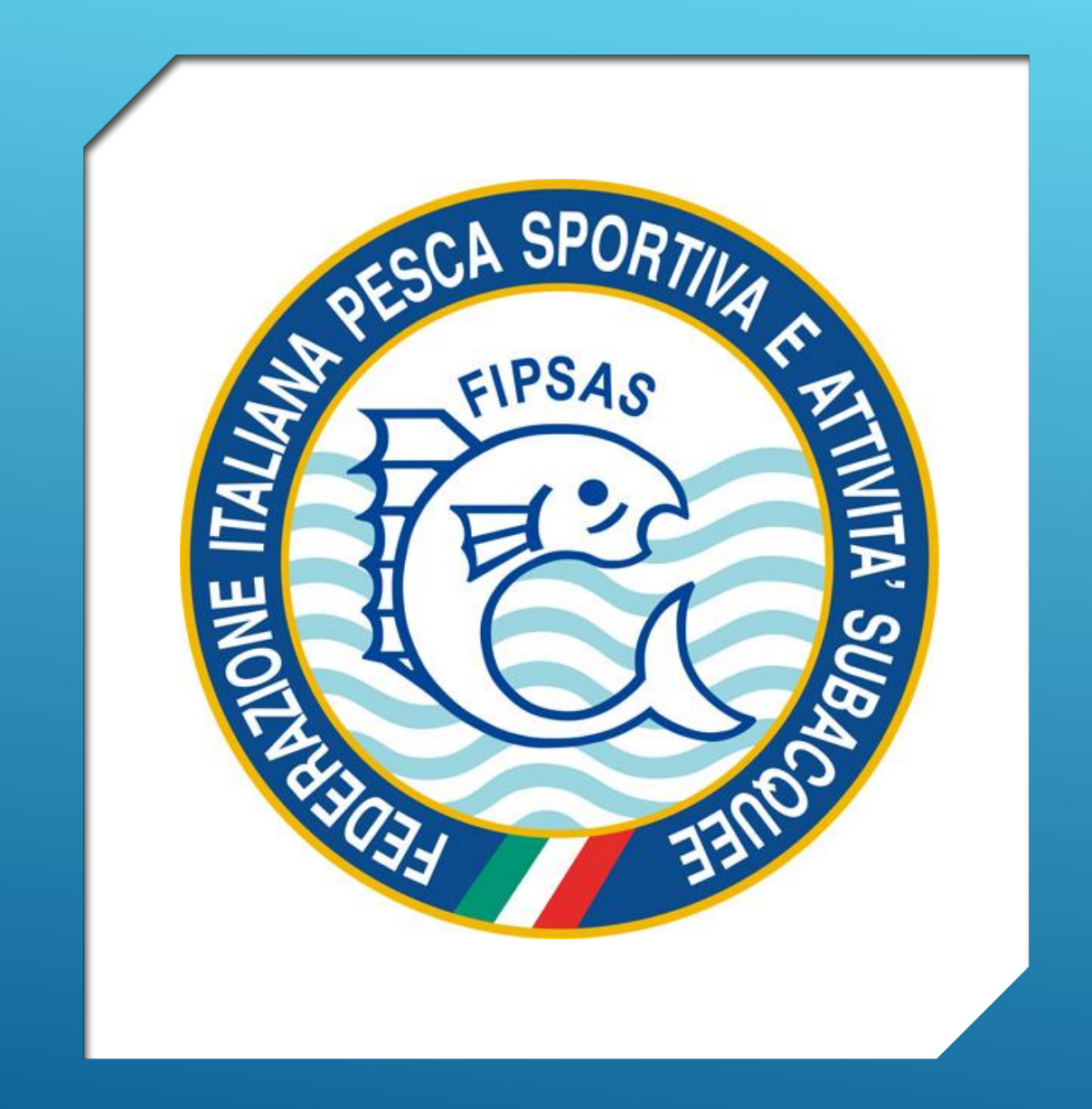

# AGGIORNAMENTO SITO FIPSAS.IT

**SEZIONE:** 

TESSERAMENTO & AFFILIAZIONI

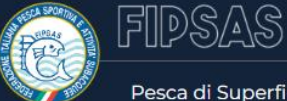

Federazione 🛛 Tesseramento e Affiliazioni 🕽 Giustizia Sportiva | 🌐 Sistema Informatico Federale | f 🕺 🙆 🛗 | 🤍 | 🚍

Pesca di Superficie | Agonismo subacqueo | Nuoto pinnato | Formazione | Corsi di Subacquea e Apnea | 🗛 Pesca di Superficie | Agonismo subacqueo | Store FIPSAS | News

# Agonismo subacqueo

A seguito dell'approvazione del nuovo statuto Federale, avvenuta in data 10 Febbraio 2015, vi è stata l'unione del Settore Attività Subacquee con...

Scopri di più

COLLEGANDOSI AL SITO FIPSAS.IT, TROVERETE LA NUOVA SEZIONE IN ALTO AGGIORNATA «TESSERAMENTO E AFFILIAZIONI»

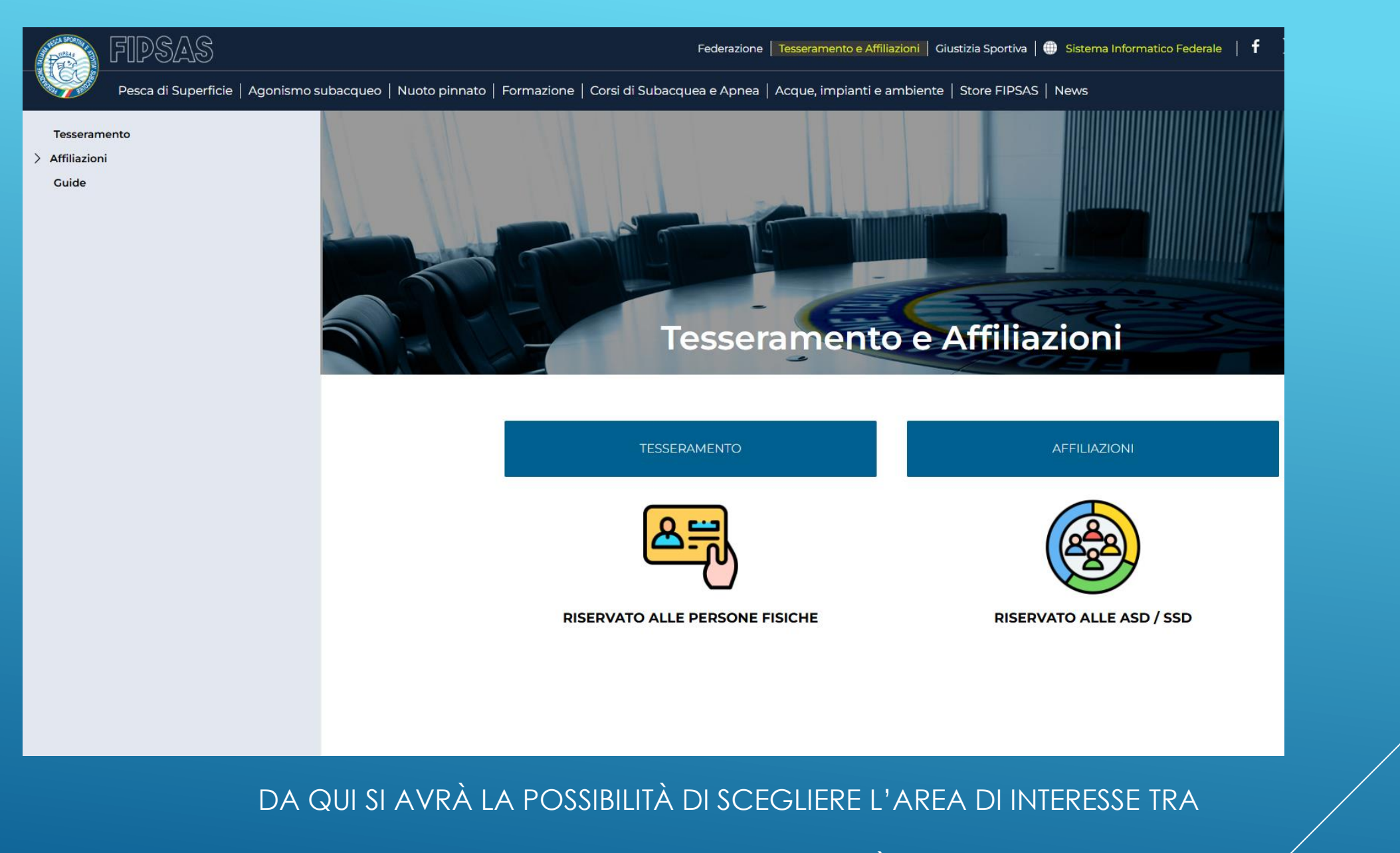

TESSERATO SINGOLO E SOCIETÀ SPORTIVE

TESSERAMENTO

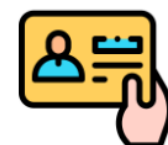

**RISERVATO ALLE PERSONE FISICHE** 

## L'AREA «TESSERAMENTO» SARÀ IDENTICA A QUELLA DI PRIMA, CON LA POSSIBILITÀ DI SCELTA TRA:

- FAI LA TUA PRIMA TESSERA: PER GLI UTENTI MAI TESSERATI CHE DEVONO CREARSI UN'ANAGRAFICA
- RINNOVA LA TESSERA: PER ANDARE ALLA PAGINA DI ACCESSO AL SISTEMA INFORMATICO FEDERALE

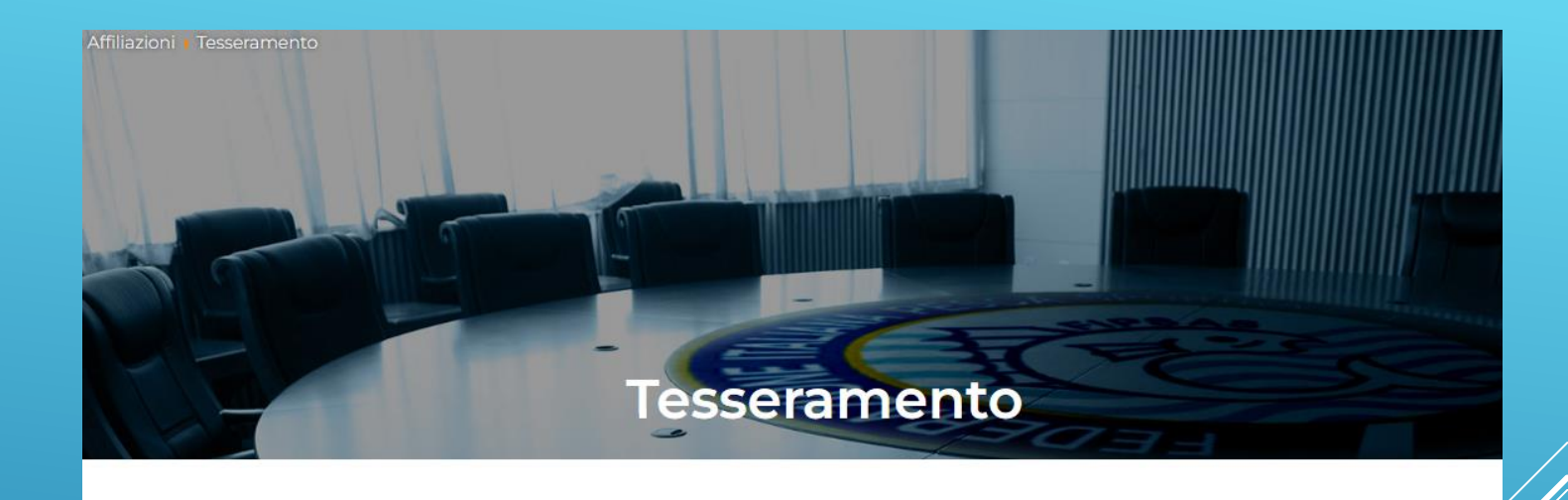

### LA TUA PRIMA TESSERA

RINNOVA LA TESSERA

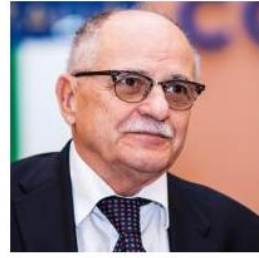

Sono lieto che Tu abbia deciso di continuare la tua avventura con tutti noi o che Tu abbia scelto ora di far parte della FIPSAS, la **Federazione Italiana Pesca Sportiva, Attività Subacquee e Nuoto Pinnato**!

Con noi potrai praticare la **pesca sportiva**, l'**agonismo subacqueo** o il **nuoto pinnato**, sia a livello amatoriale, sia, una volta pronto, a livello agonistico, prendendo parte ai numerosi campionati nazionali e internazionali disputati sotto l'egida della Federazione. L'impegno della FIPSAS verso i propri tesserati, agonisti e/o ricreativi è testimoniato da una presenza capillare della Federazione su tutto il territorio nazionale e dagli sforzi profusi dal Settore **Acque e Impianti** nella gestione delle acque in concessione, nella salvaguardia degli ecosistemi, nei ripopolamenti, nella ricerca, nel controllo e nel potenziamento delle strutture per la pratica delle attività subacquee e del nuoto pinnato.

Come spero saprai, la Tua Tessera federale dà diritto alla copertura assicurativa contro il rischio di infortuni e responsabilità civile, come da legge nazionale per i tesserati a una Federazione sportiva. Benvenuto in FIPSAS e "in bocca al lupo" per questo nuovo anno insieme!

Prof. Ugo Claudio Matteoli

#### AFFILIAZIONI

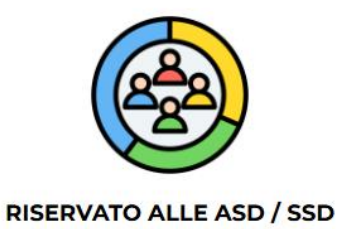

DALL'AREA «AFFILIAZIONI» SARÀ POSSIBILE INVIARE LA RICHIESTA DI AFFILIAZIONE DIRETTAMENTE DAL SITO, CLICCANDO SULL'APPOSITO PULSANTE, DOVE VERRETE COLLEGATI ALLA PAGINA DI CARICAMENTO DEI FILE RICHIESTI.

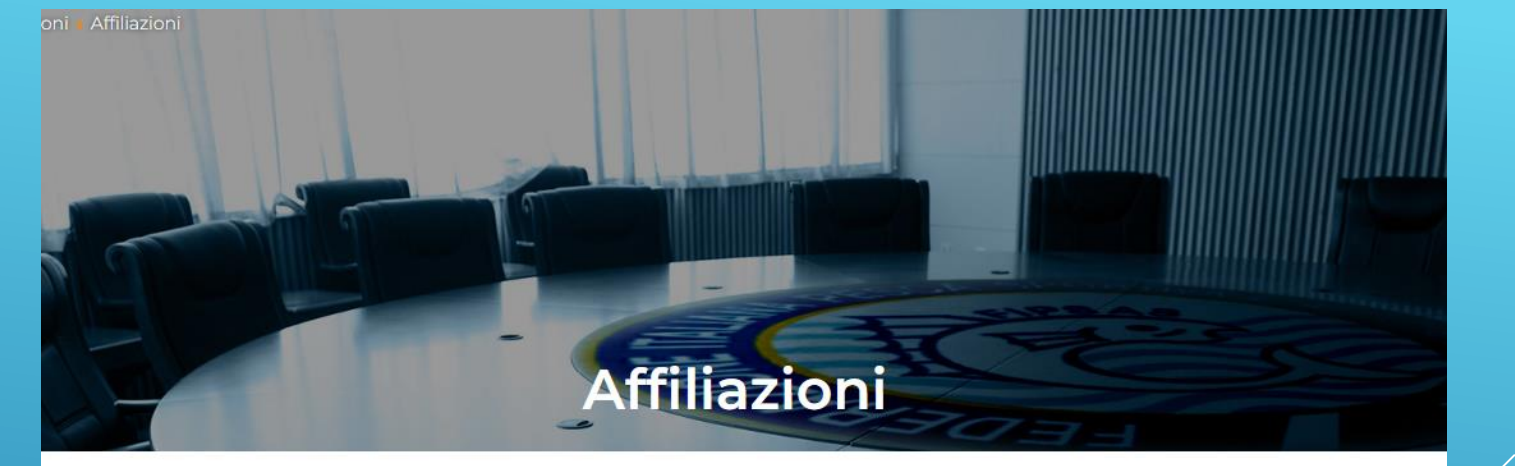

RICHIEDI L'AFFILIAZIONE

I vantaggi di affiliarsi alla F.I.P.S.A.S. invece di rimanere un gruppo spontaneo o magari "sommerso", per una associazione sportiva sono molteplici ed elimina il rischio di incorrere in irregolarità amministrative passibili di controlli e sanzioni o di vedersi escludere da tanti benefici.

Rispetto alle altre Federazioni e alla maggioranza di altre organizzazioni, la F.I.P.S.A.S. è anche Ente Riconosciuto con finalità assistenziali e ciò estende ulteriormente i benefici a favore delle associazioni ad essa affiliate. In particolare con l'affiliazione si ottiene:

- Partecipazione a tornei, campionati e manifestazioni organizzati dalla Federazione;
- · Assicurazione di responsabilità civile per tutte le attività sportive e sociali svolte nel circolo;
- Possibilità per il tesserato di partecipazione a tutte le attività nazionali e regionali della fipsas;
- · Possibilità di ottenere dagli enti locali contributi per le manifestazioni sportive;
- Organizzazione di corsi per dirigenti tecnici, istruttori, giudici di gara;
- Corsia preferenziale nell'affidamento in gestione degli impianti pubblici e delle palestre, aree di gioco ed impianti sportivi scolastici;
- · Certificato di affiliazione FIPSAS;
- · Riconoscimento ai fini sportivi delle società/associazioni da parte del CONI;
- Iscrizione al registro nazionale del CONI;

| Richiesta Prima Affiliazione                                                                                                    | Carica Ricevuta di Pagamento Affiliazione(*)           SCEGLI FILE         Nessun file selezionato              |
|----------------------------------------------------------------------------------------------------|----------------------------------------------------------------------------------------------------|
|                                                                                                    | IBAN BANCA BNL IT24V010050330900000010103;<br>POSTE ITALIANE SPA IT22R0760103200000025054008 intestati a FIPSAS |
| INVIA LA TUA RICHIESTA DI AFFILIAZIONE ONLINE<br>Attenzione: peso massimo dei file 20mb                                                                                                    | Carica Carta di Identità del Presidente(*)           SCEGLI FILE         Nessun file selezionato                |
| INSERISCI DENOMINAZIONE SOCIETA(*)                                                                                                    | Altro SCEGU FILE Nessun file selezionato                                                                        |
|                                                                                                    | È possibile caricare eventuali ulteriori documenti, verbali o comunicazioni                                     |
| CARICA MODULO AFFILIAZIONE (*)     SCARICA QUI I MODULI DI AFFILIAZIONE       SCEGLI FILE     Nessun file selezionato                                                                                             | Seleziona Provincia Sede Legale Società(*)                                                                      |
|                                                                                                    | Seleziona ·                                                                                                    |
| sceou File Nessun file selezionato                                                                                                    | Inserisci la tua email(*)                                                                                       |
| Caricare l'atto costitutivo e lo statuto con i <b>timbri dell'Agenzia delle Entrate</b> , riportante data, serie e numero di<br>registrazione. Se sono in un unico file, caricarlo sia nel campo Atto che Statuto |                                                                                                    |
|                                                                                                    | Accetto l'informativa sulla privacy                                                                             |
| SCEGLI FILE Nessun file selezionato                                                                                                    | <b>§ 5 9</b> ] 5 <b>7</b>                                                                                       |
| CARICA CERTIFICATO CODICE FISCALE SOCIETARIO(*)                                                                                                    |                                                                                                    |
| SCEGLI FILE Nessun file selezionato                                                                                                    | INVIA RICHIESTA DI AFFILIAZIONE RESETTA                                                                         |
| Il Certificato deve riportare una data di stampa non superiore a l anno                                                                                                    |                                                                                                    |
|                                                                                                    |                                                                                                    |
| TIMBRATI NELLE APPOSITE SEZIONI. IL PESO MASSIMO DEI SINGOLI FILE SCANSIONATI È DI 20MB L'UNO.                                                                                                    |                                                                                                    |
| NELLA PARTE FINALE SCEGLIERE LA SEZIONE PROVINCIALE, CHE DOVRÀ COINCIDERE CON LA PROVINCIA DELLA SEDE<br>LEGALE DELL'ASD, ED IMMETTERE LA MAIL DI RIFERIMENTO DELL'ASSOCIAZIONE                                   |                                                                                                    |
| APPORRE IL FLAG SULL'INFORMATIVA PRIVACY ED INSERIRE IL CODICE DI CONTROLLO NUMERICO NELL'ULTIMA RIGA,                                                                                                    |                                                                                                    |
| LA COMUNICAZIONE VERRÀ INVIATA IN AUTOMATICO SIA ALLA SEZIONE PROVINCIALE DI RIFERIMENTO, SIA ALL'UFFICIO                                                                                                    |                                                                                                    |